### **Bridge Setup On The DSL-2750U**

Please make sure the unit is on the latest firmware. You can download the firmware at <u>ftp.d-link.co.za</u> . If you are still unsure as to which firmware to download, then simply e-mail your query to <u>support@d-link.co.za</u> or call the D-Link Africa offices on +27 (0)12 661 2025/3,

How to Update the Firmware (If your unit is on the latest firmware, skip this step):

Logon to the unit through your web browser via the default IP address 10.0.0.2 of the DSL-2750U,

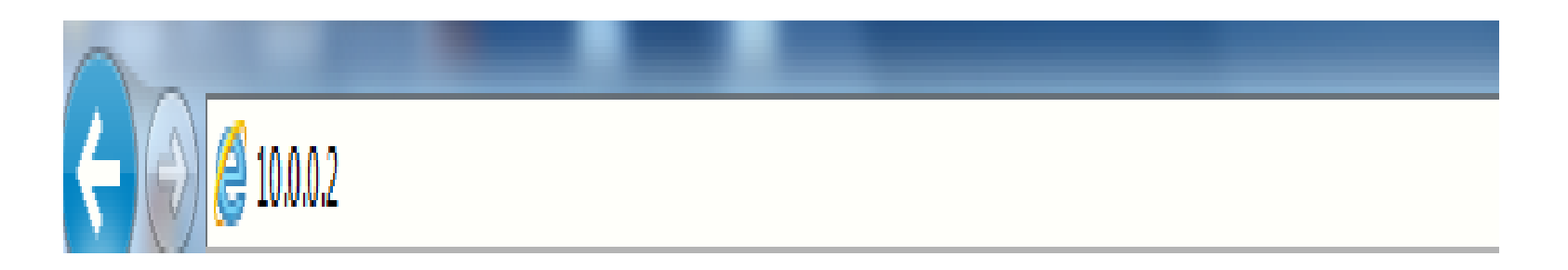

1. Username : admin

2. Password : admin

| Product Page: DSL-2750U |  |
|-------------------------|--|
|                         |  |

Firmware Version: AF\_1.57\_T10

**D-Link** 

| LOGIN                             |         |  |  |  |
|-----------------------------------|---------|--|--|--|
| Welcome to DSL-2750U Web Manageme | nt      |  |  |  |
| Username :<br>Password :          | admin 🔻 |  |  |  |
| Remember my login info.           |         |  |  |  |
| Login                             |         |  |  |  |

**D-Link** DSL-2750U ADVANCED MAINTENANCE STATUS HELP SETUP Helpful Hints... System **FIRMWARE UPDATE** Firmware Update Please Note: This page Step 1: Obtain an updated firmware image file from your ISP. displays your device Access Controls firmware version and information that will be Step 2: Enter the path to the image file location in the box below or click the "Browse" button helpful for D-Link Diagnostics to locate the image file. technicians should you • 2 require any technical System Log Step 3: Click the "Update Firmware" button once to upload the new image file. support. If your router is working without issue, Logout there should be no need to NOTE: The update process takes about 2 minutes to complete, and your DSL Router will update your firmware. This reboot. Please DO NOT power off your router before the update is complete. information is just for your reference as it is often unnecessary to upload **FIRMWARE UPDATE** new firmware to your router. Current Firmware Version : AF\_1.00\_T10 More... Current Firmware Date : Sep 9 2011 Firmware File Name : Browse ... Update Firmware

Go to Maintenance, then Firmware Update and simply Browse to the firmware you downloaded earlier,

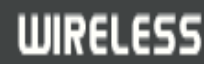

After the update you will need to restore the unit to its factory default settings,

| <b>D-Lin</b>    | k                                           |                                                                         |                                                               |                           |                                                                                                    |
|-----------------|---------------------------------------------|-------------------------------------------------------------------------|---------------------------------------------------------------|---------------------------|----------------------------------------------------------------------------------------------------|
| DSL-2750U       | SETUP                                       | ADVANCED                                                                | MAINTENANCE                                                   | STATUS                    | HELP                                                                                                    |
| System          | SYSTEM REBO                                 | OT                                                                      |                                                               |                           | Helpful Hints                                                                                                    |
| Firmware Update | Click the button belo                       | w to report the router                                                  |                                                               |                           | This page allows you to                                                                                                    |
| Access Controls |                                             |                                                                         |                                                               |                           | your router configuration                                                                                                    |
| Diagnostics     |                                             | Ret                                                                     | poot                                                          |                           | as a precaution in case                                                                                                    |
| System Log      |                                             |                                                                         |                                                               |                           | router to factory default                                                                                                    |
| Logout          | SYSTEM BACK                                 | UP SETTINGS                                                             |                                                               |                           | to restore your router                                                                                                    |
|                 | Back up DSL Router<br>Note: Please always s | configurations. You may sa<br>save configuration file first b<br>Backup | ve your router configuratio<br>before viewing it.<br>Settings | ons to a file on your PC. | saved configuration file.<br>There is also a function to<br>allow you to reset your<br>router to factory default<br>settings. Resetting your<br>router to factory default<br>settings will delete your<br>current configuration. |
|                 | SYSTEM UPDA                                 | TE SETTINGS                                                             |                                                               |                           | More                                                                                                    |
|                 | Update DSL Router s                         | ettings. You may update y                                               | our router settings using y                                   | our saved files.          |                                                                                                    |
|                 | Settings Fi                                 | le Name :                                                               |                                                               | Browse                    |                                                                                                    |
|                 |                                             | Update                                                                  | Settings 5                                                    |                           |                                                                                                    |
|                 | SYSTEM REST                                 | DRE DEFAULT SETTING                                                     | is                                                            |                           |                                                                                                    |
|                 | Restore DSL Router s                        | settings to the factory defa                                            | ults.                                                         |                           |                                                                                                    |

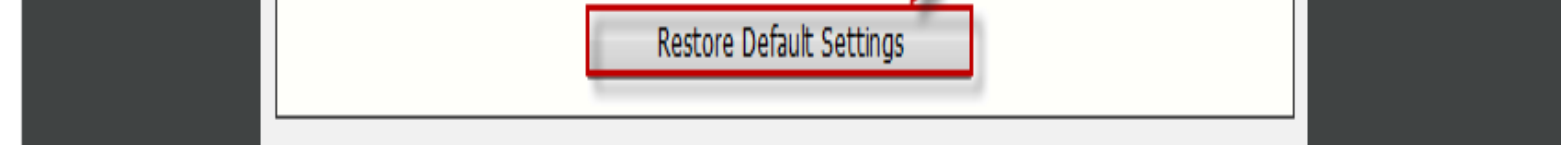

Go to Setup, then Internet Setup, Select ADD,

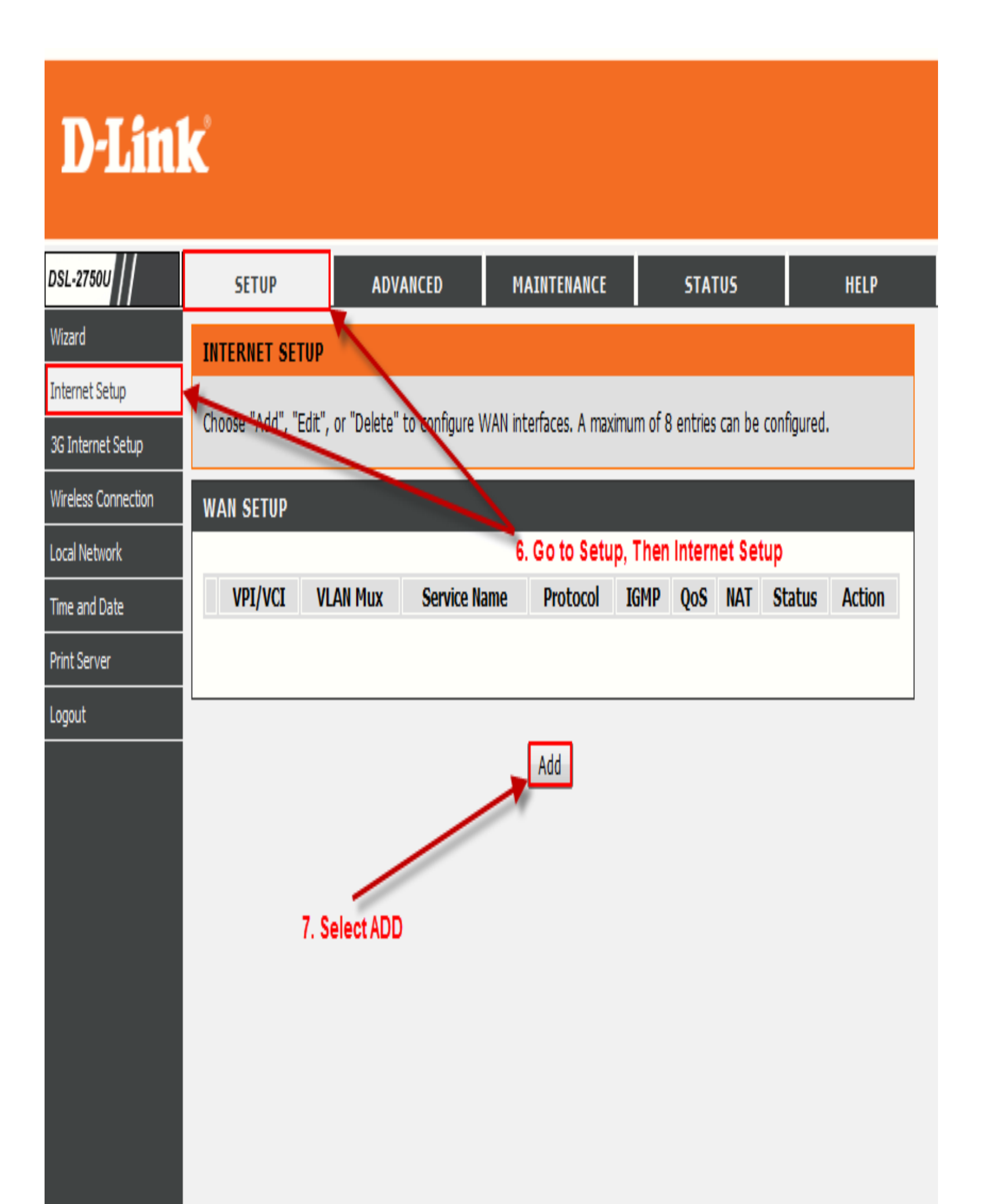

*VPI* – 8 *VCI* – 35

### **D-Link**

| DSL-2750U                           | SETUP                            | ADVANCED                | MAINTENANCE                | STATUS              | HELP                                                                                       |
|-------------------------------------|----------------------------------|-------------------------|----------------------------|---------------------|--------------------------------------------------------------------------------------------|
| Wizard                              | INTERNET SETUP                   |                         |                            |                     | Helpful Hints                                                                              |
| Internet Setup<br>3G Internet Setup | This screen allows you category. | to configure an ATM PVC | identifier (VPI and VCI) a | nd select a service | When configuring the<br>router to access the<br>Internet, be sure to<br>choose the correct |
| Wireless Connection                 | ATM PVC CONFIG                   | IRATION                 |                            |                     | Connection Type from<br>the list below.                                                    |
| Local Network                       |                                  |                         |                            |                     | Dlaaca taka cara whan                                                                      |
| Time and Date                       |                                  | 8. VPI - 8 🔥 VF         | <b>PI:</b> 8 (0-255)       |                     | entering your username                                                                     |
| Print Server                        |                                  | 9. VCI - 35 👘 VC        | XI: 35 (32-65535)          |                     | are case sensitive. The                                                                    |
| Logout                              |                                  | Service Categor         | y: UBR Without PCR ▼       |                     | issues are caused by                                                                       |
|                                     |                                  | Peak Cell Rate          | e: (cells/s)               |                     | password combinations.                                                                     |
|                                     |                                  | Sustainable Cell Rat    | e: (cells/s)               |                     | More                                                                                       |
|                                     |                                  | Maximum Burst Siz       | e: (cells)                 |                     |                                                                                            |
|                                     | IP QOS SCHEDULE                  | R ALGORITHM             |                            |                     |                                                                                            |
|                                     | © S                              | trict Priority          |                            |                     |                                                                                            |
|                                     |                                  | Precedence of que       | ue: 8 (lowest)             |                     |                                                                                            |
|                                     | 0 V                              | Veighted Fair Queuing   |                            |                     |                                                                                            |

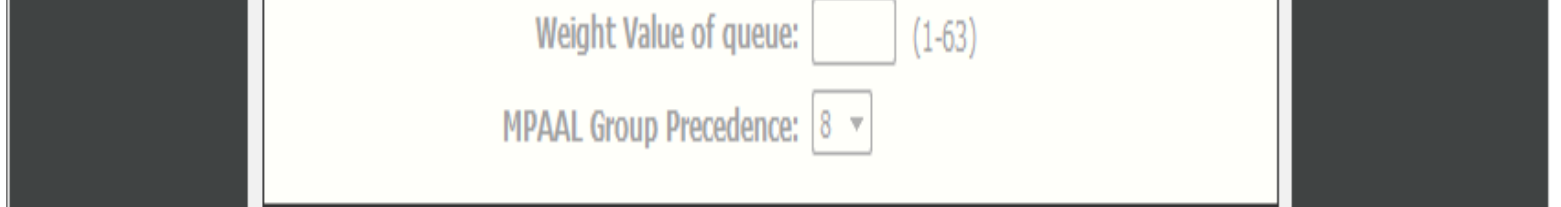

Select Bridging mode, Select Next,

| CONNECTION TYPE                                |  |
|------------------------------------------------|--|
| 10. Select Bridging Protocol: Bridging         |  |
| Encapsulation Mode: LLC/SNAP-BRIDGING <b>•</b> |  |
| Enable Multiple Vlan Over One Connection:      |  |
| 802.1P Priority [0-7]: -1                      |  |
| 802.1Q VLAN ID [0-4094]: -1                    |  |
| BRIDGE SETTINGS                                |  |
| Service Name: br_0_8_35                        |  |
| 11. Select Next Next Cancel                    |  |

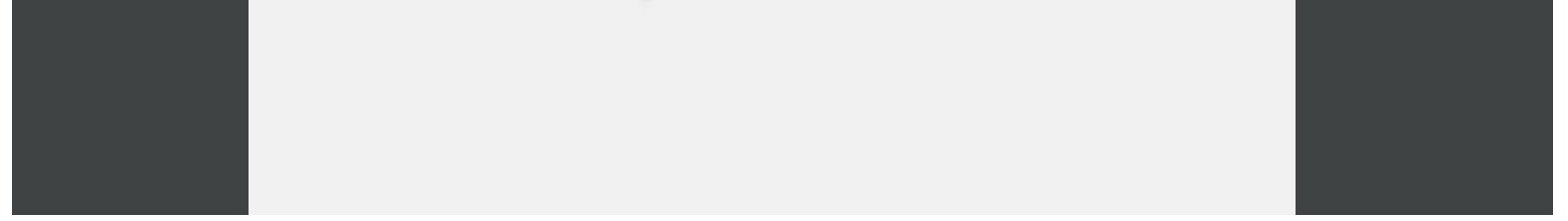

# **D-Link**

| DSL-2750U           | SETUP                   | ADVANCED                   | MAINTENANCE                 | STATUS         | HELP |
|---------------------|-------------------------|----------------------------|-----------------------------|----------------|------|
| Wizard              | WAN                     |                            |                             |                |      |
| Internet Setup      | Make sure that the se   | ttings below match the se  | attings provided by your IS | P.             |      |
| 3G Internet Setup   | Haita bara alac ara ba  | congo bolow match are or   | accingo provided by your 10 |                |      |
| Wireless Connection | Click "Apply" to save a | nd activate these settings | s. Click "Back" to make any | modifications. |      |
| Local Network       | SETUP - SUMMAR          | Ŷ                          |                             |                |      |
| Time and Date       |                         |                            |                             |                |      |
| Print Server        | VPI / VCI:              |                            | 8 / 35                      |                |      |
| Logout              | Connection Type:        |                            | Bridge                      |                |      |
| -                   | Service Name:           |                            | br_0_8_35                   |                |      |
|                     | Service Category:       |                            | UBR                         |                |      |
|                     | IP Address:             |                            | Not Applicable              |                |      |
|                     | Service State:          |                            | Enabled                     |                |      |
|                     |                         |                            |                             |                |      |
|                     | 40                      | Back<br>Soloot Apply       | Apply                       |                |      |

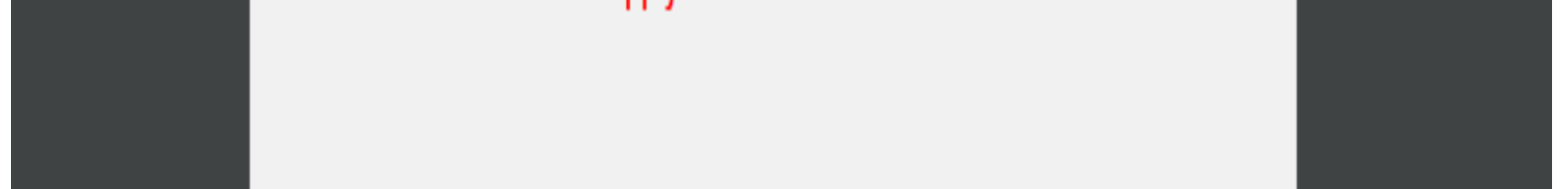

Go to Status, and then Device Info, It should read connected,

# **D**-Link

| DSL-2750U        | SETUP                    | ADVANCED                 | MAINTENANCE             | STATUS | HELP                                                 |
|------------------|--------------------------|--------------------------|-------------------------|--------|------------------------------------------------------|
| Device Info      | DEVICE INFO              |                          |                         |        | Helpful Hints                                        |
| Wireless Clients | This information reflect | to the current status of | your DCL connection     |        | This page displays a                                 |
| DHCP Clients     | This information reliect | is the current status of | your DSE connection.    |        | router status, including                             |
| Logs             | SYSTEM INFO              |                          |                         |        | device software version,<br>summary of your Internet |
| Statistics       |                          |                          |                         |        | configuration including<br>wireless and Ethernet     |
| Dauta Tafa       | Model Name:              |                          | DSL-2750U               |        | status.                                              |
| Route Into       | Time and Date:           |                          | Mon Jul 18 00:16:19 201 | 1      | More                                                 |
| Logout           | Firmware Version:        |                          | AF_1.57_T10             |        |                                                      |
|                  | INTERNET INFO            | : br_0_8_35 ▼            |                         |        |                                                      |
|                  | Internet Connectio       | n Status:                | Connected               |        |                                                      |
|                  | Default Gateway:         |                          |                         |        |                                                      |
|                  | Preferred DNS Serve      | er:                      | 0.0.0                   |        |                                                      |
|                  | Alternate DNS Serve      | er:                      | 0.0.0.0                 |        |                                                      |
|                  | Connection Up Time       | Ľ                        | 00 day,00 hour,00 min,0 | 7 sec  |                                                      |
|                  | Downstream Line R        | ate (Kbps):              | 1024                    |        |                                                      |
|                  | Upstream Line Rate       | (Kbps):                  | 512                     |        |                                                      |

*Open your Control Panel and go to Network and Internet, then Network and Sharing Centre. The following example was done on Windows 7. On Windows XP, go to Network Connections.* 

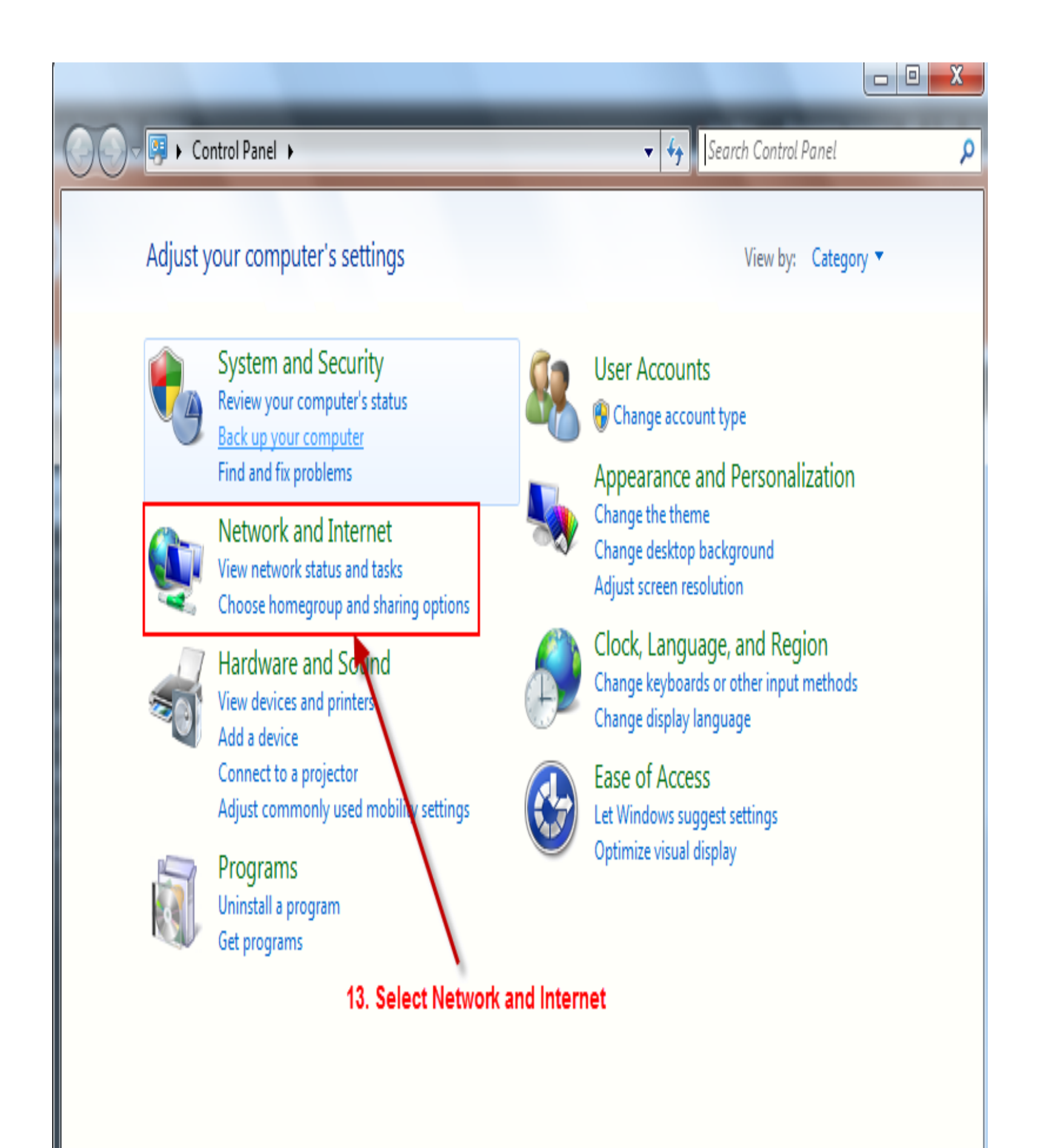

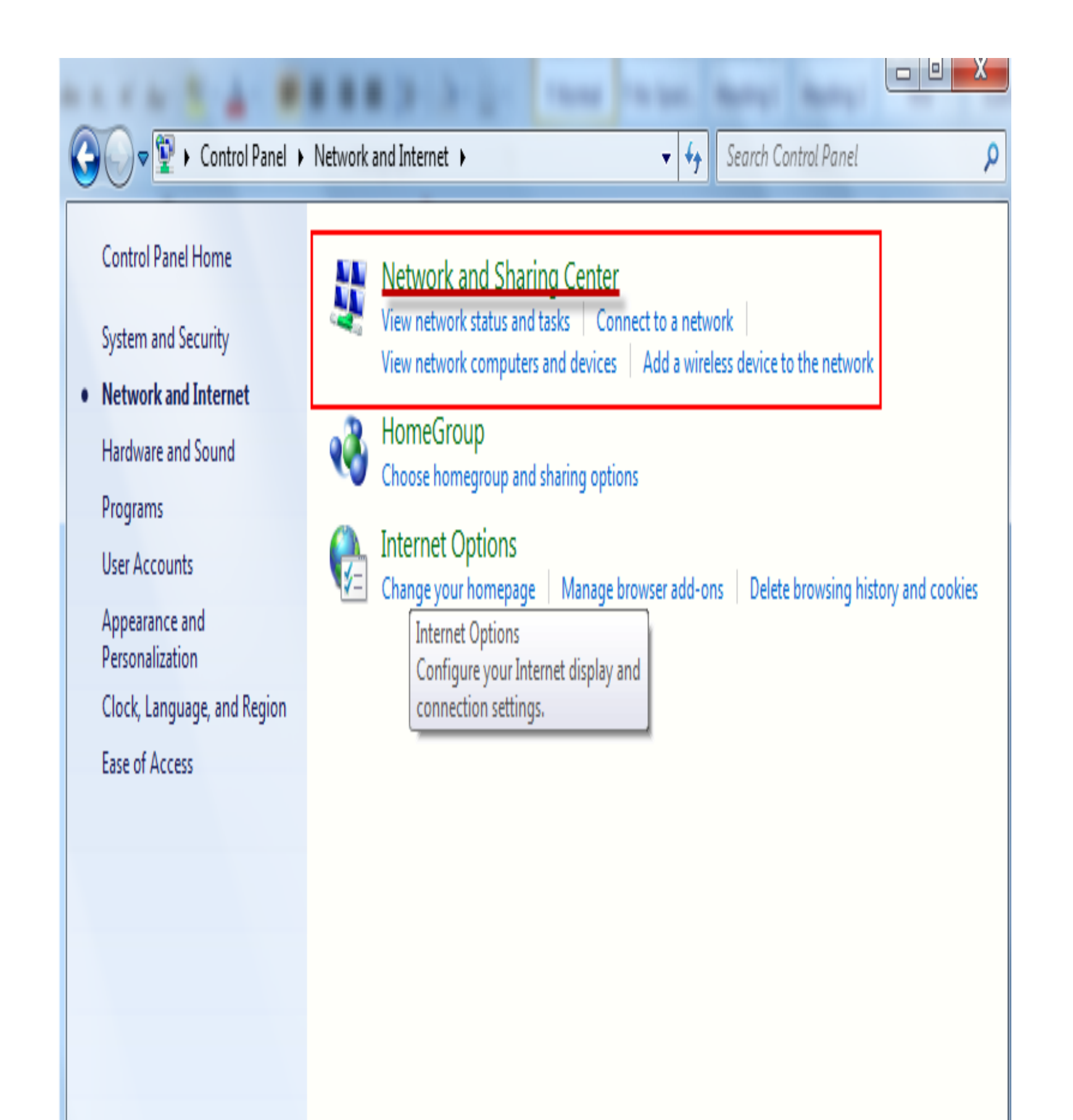

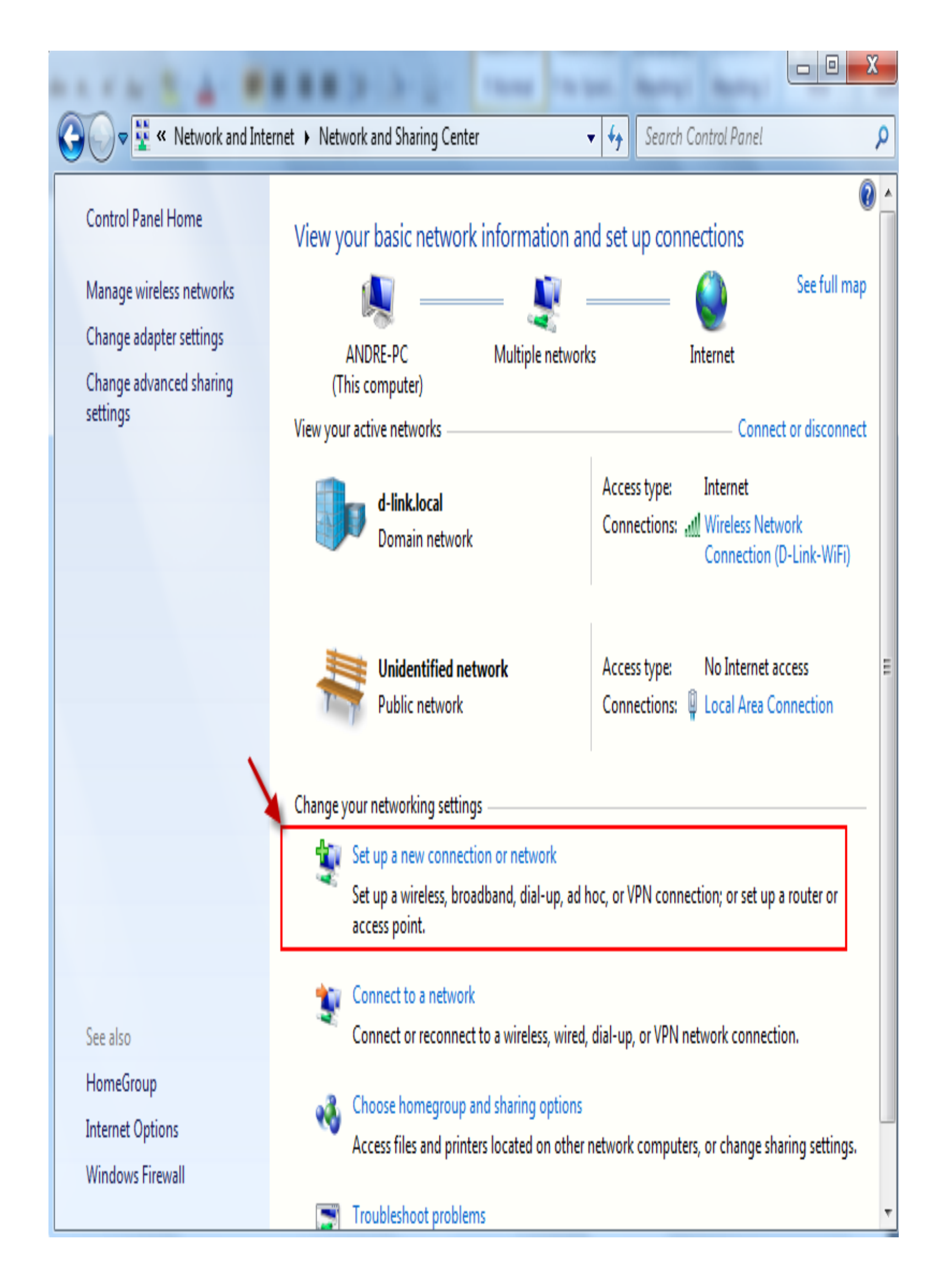

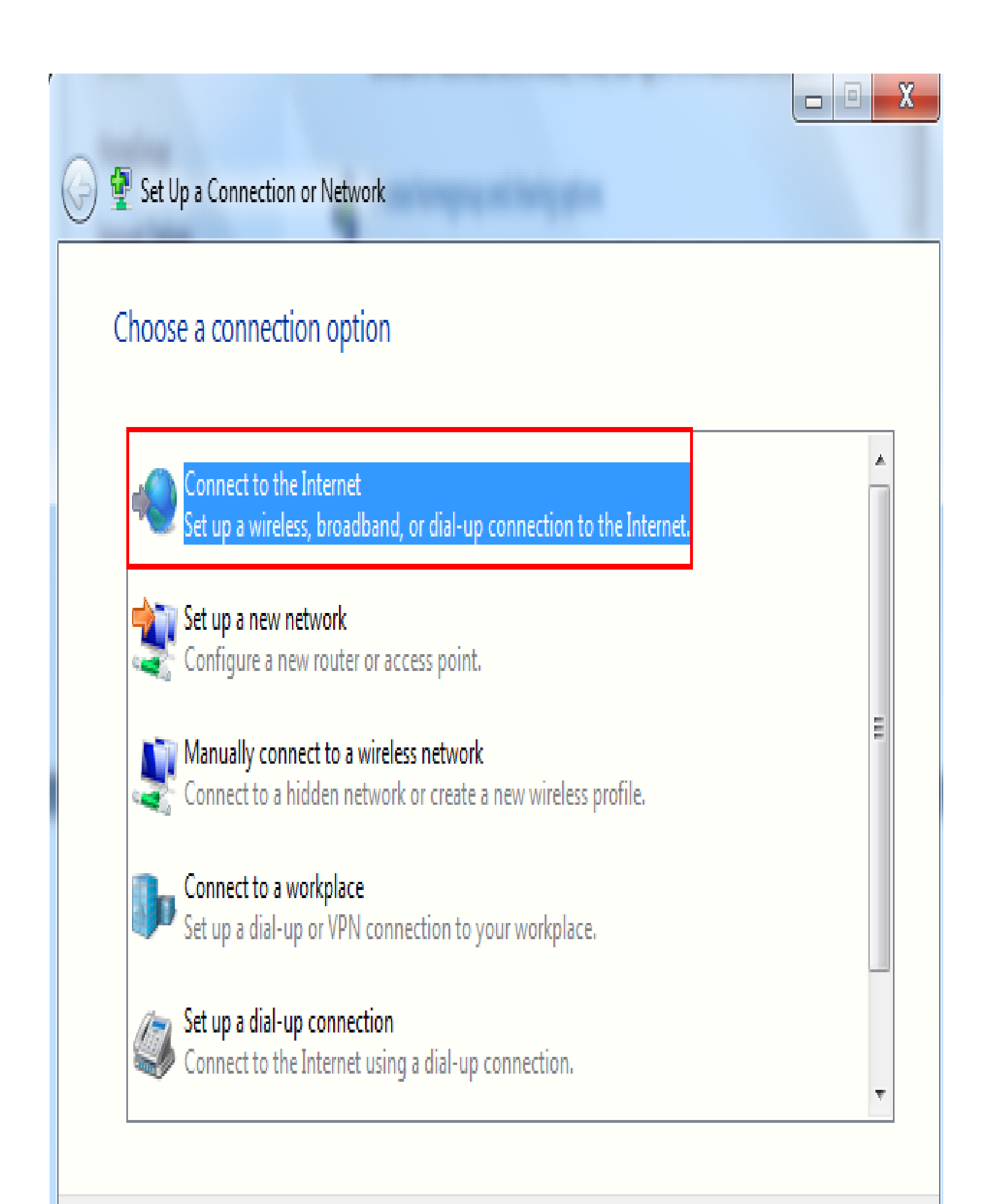

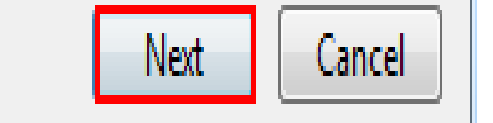

Select No, create a new connection and click Next,

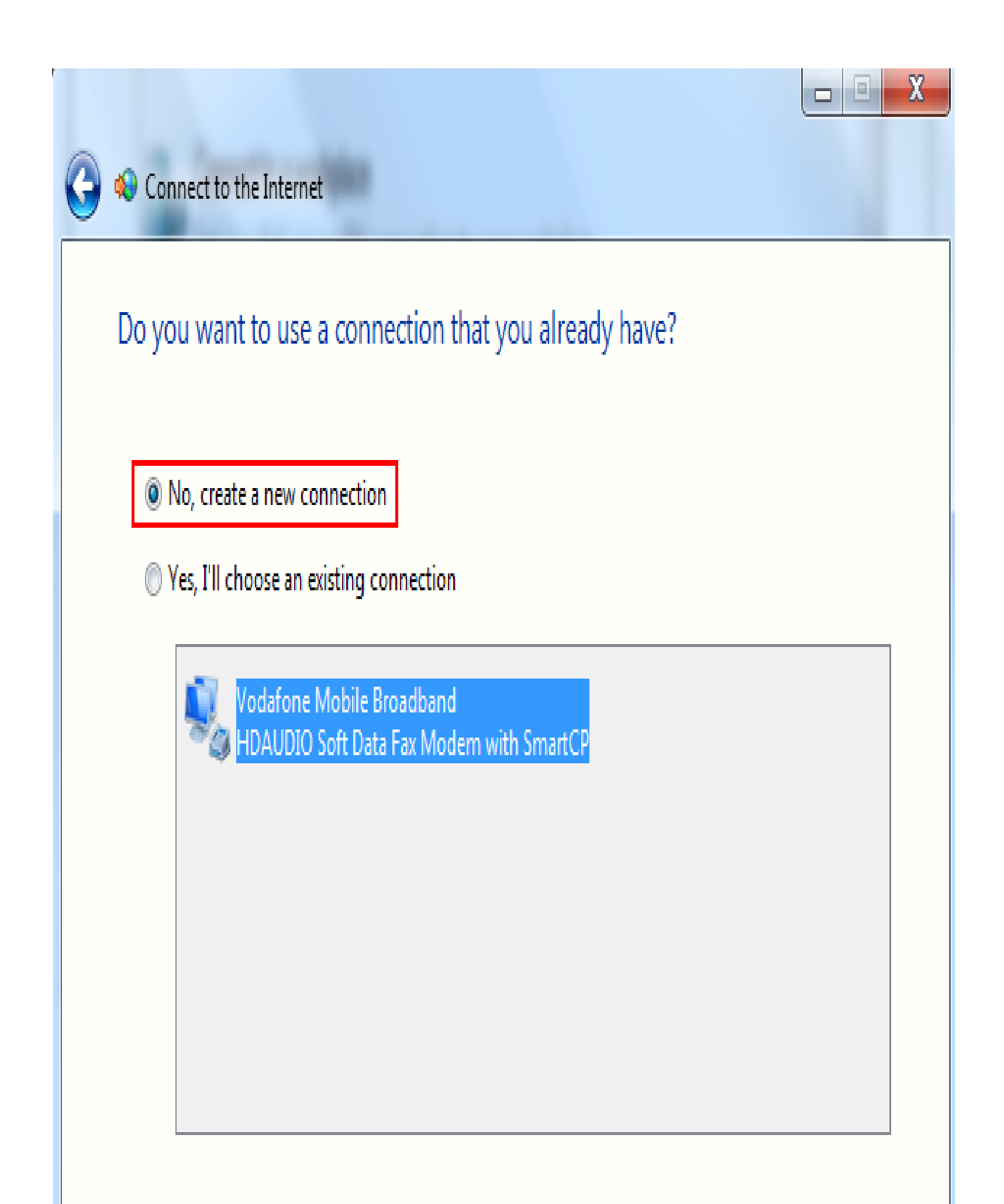

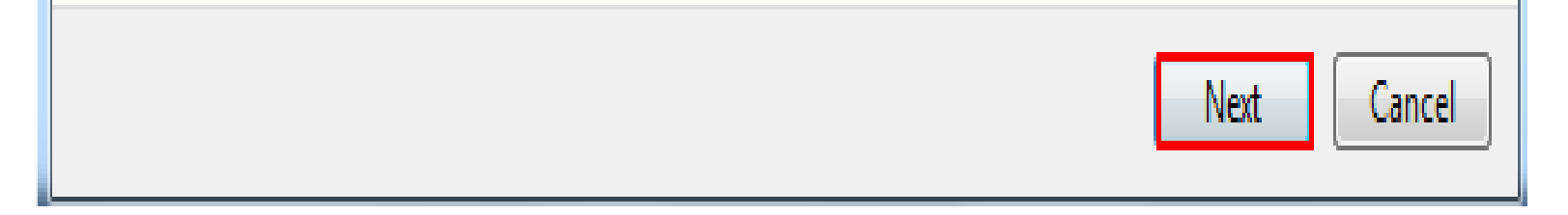

Select Broadband ( PPPoE ),

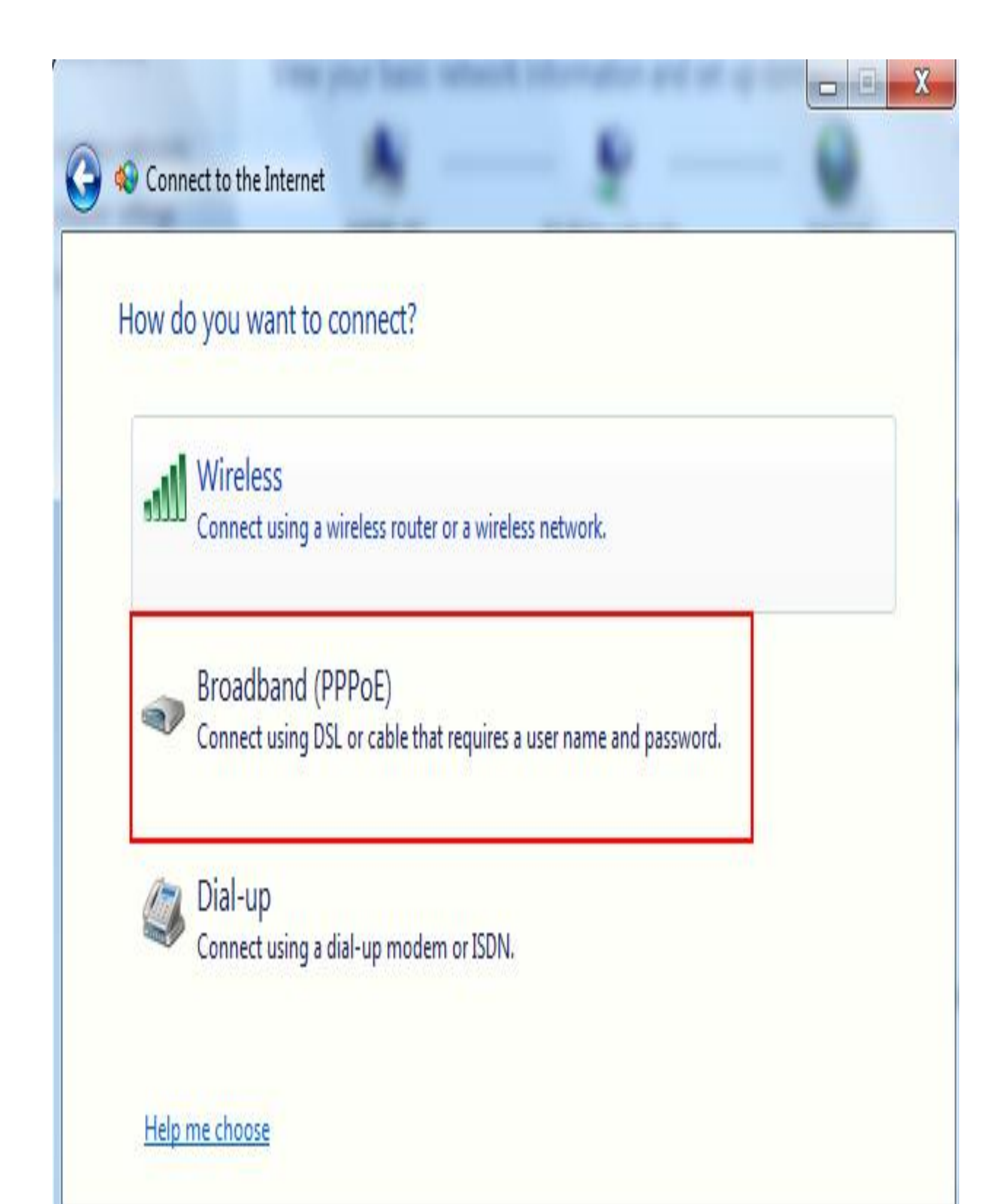

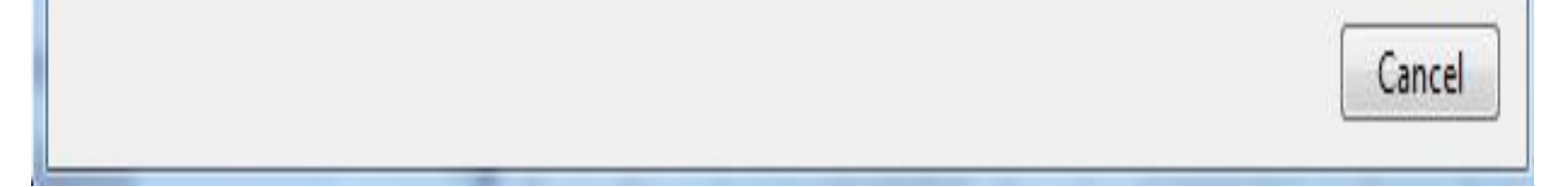

Put in the Username and Password which was provided by your service provider (ISP), Select Connect,

| 0 | 轮 Connect to the Internet                      |                                                                          | <u> </u> |
|---|------------------------------------------------|--------------------------------------------------------------------------|----------|
|   | Type the information f                         | rom your Internet service provider (IS                                   | P)       |
|   | User name:                                     | online 6345@telkomadsl.net                                               |          |
|   | Password:                                      | •••••                                                                    |          |
|   |                                                | Show characters                                                          |          |
|   |                                                | Remember this password                                                   |          |
|   | Connection name:                               | Broadband Connection                                                     |          |
|   |                                                |                                                                          |          |
|   | Allow other people to<br>This option allows an | use this connection<br>yone with access to this computer to use this con | nection. |
|   | <u>I don't have an ISP</u>                     |                                                                          |          |

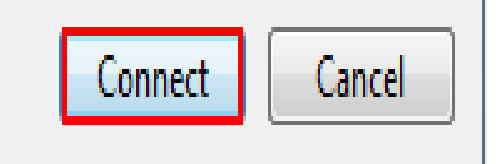

Connecting,,,,,,

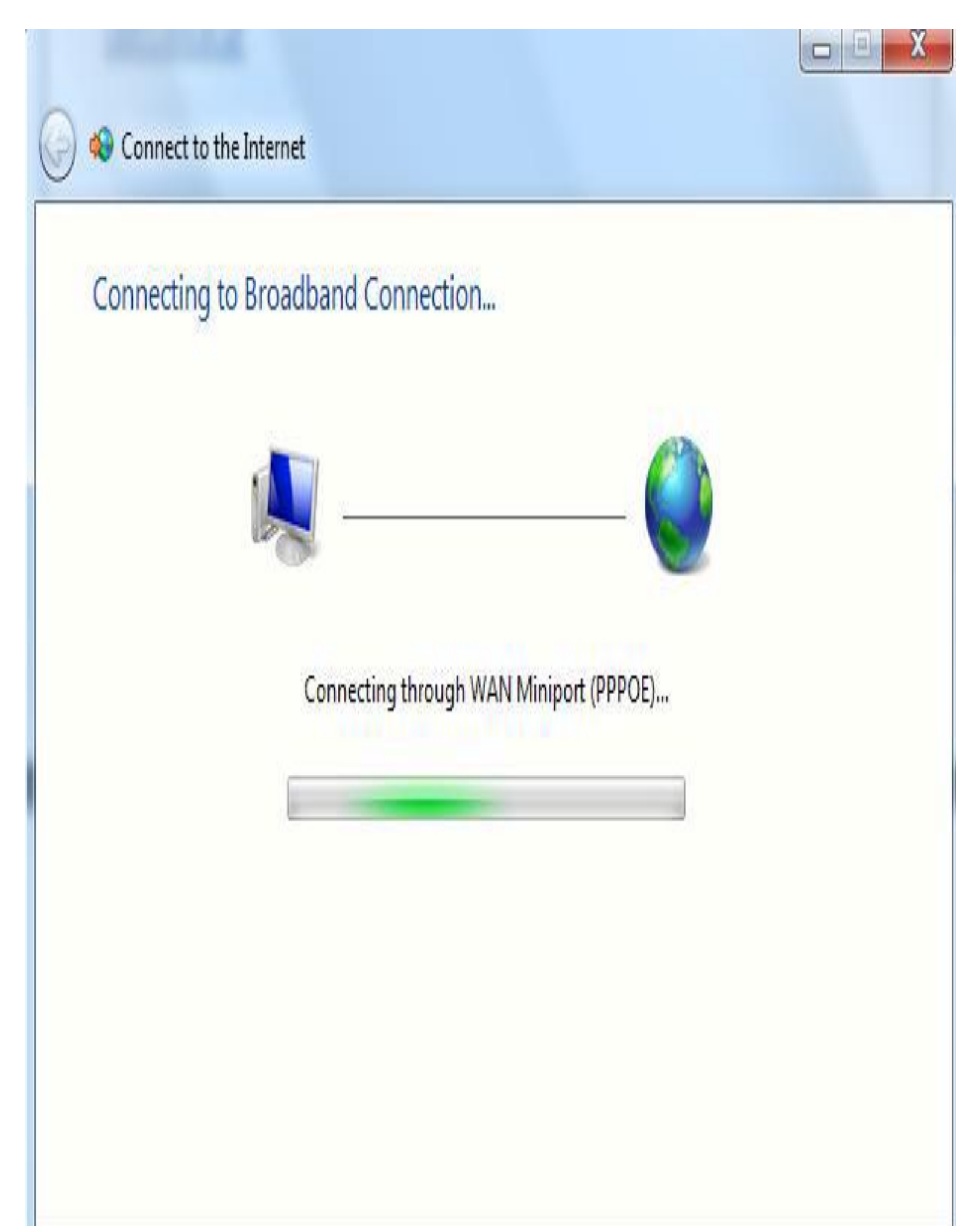

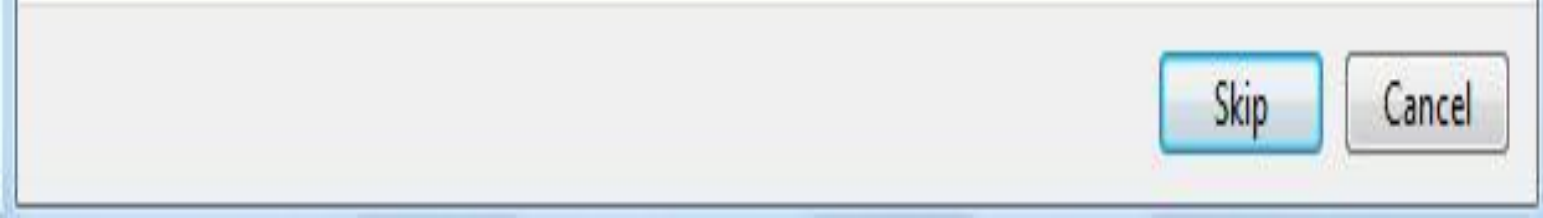

You should now be connected to the Internet,

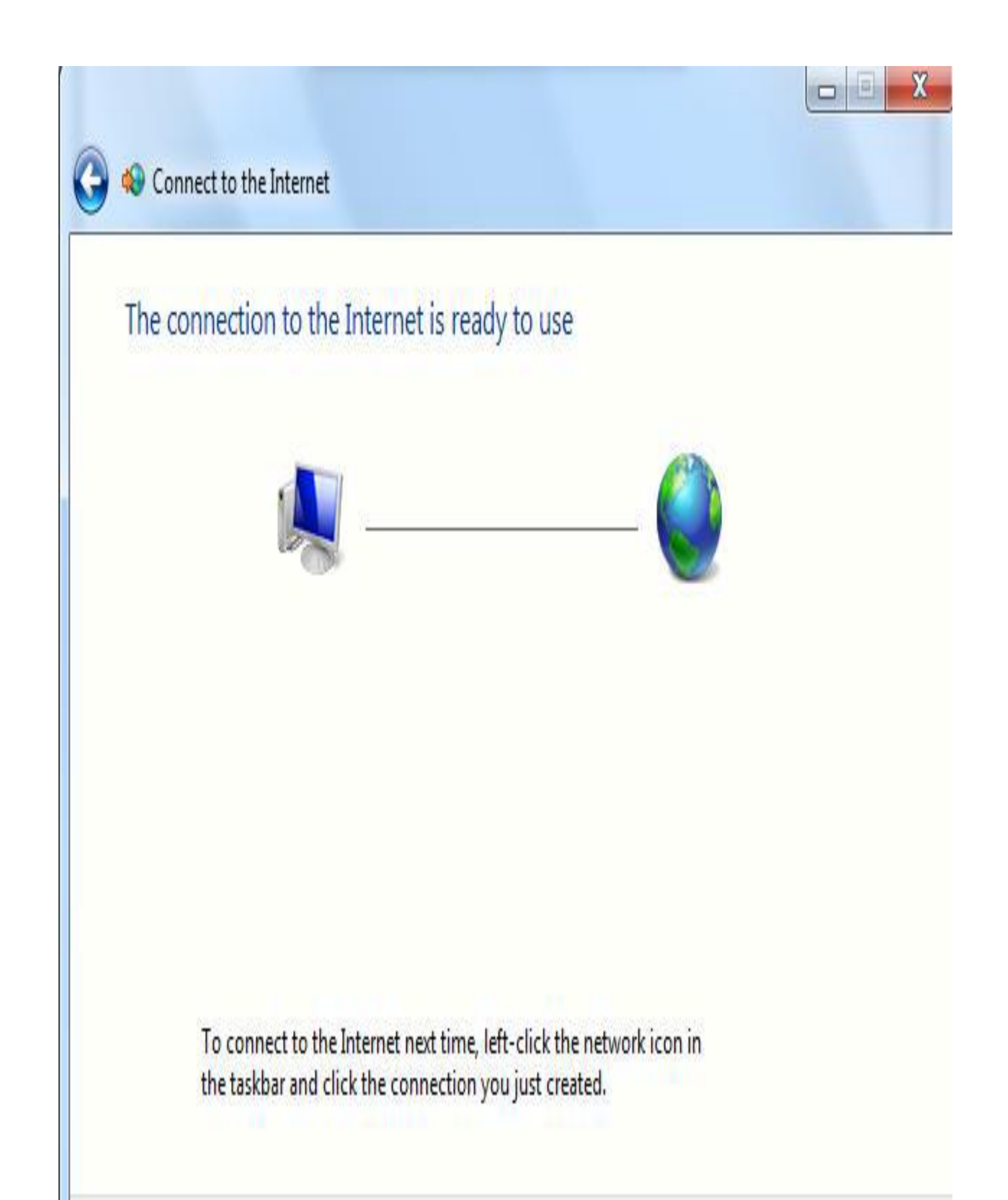

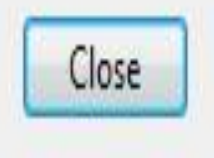